# **KB** Securities

# **KB-OTP USER GUIDE**

Hanoi, 11 - 2021

#### **CONTENTS**

| Ι.   | KB-OTP REGISTRATION                      | .2  |
|------|------------------------------------------|-----|
| II.  | HOW TO GET KB-OTP FOR TRADING ACTIVITIES | .4  |
| 1.   | On One Device                            | . 4 |
| 2.   | On Online Channels/Other Devices         | . 5 |
| III. | KB-OTP MANAGEMENT                        | .6  |
| 1.   | Customizing Your Accounts List:          | . 6 |
| 2.   | Change KB-OTP Password                   | . 7 |
| 3.   | Reset Password                           | . 8 |
| 4.   | Active Fingerprint/Face ID               | . 9 |
| IV.  | KB-OTP CANCELLATION                      | LO  |

#### I. KB-OTP registration

Step 1. Login to your account on M-able

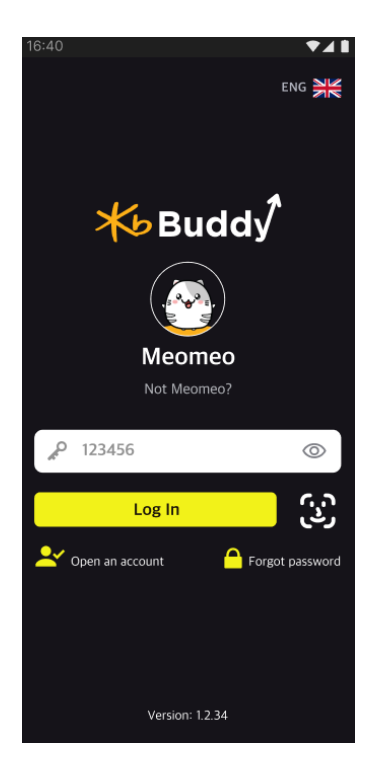

Step 2. In "More", select "KB OTP", press on "Register KB-OTP"

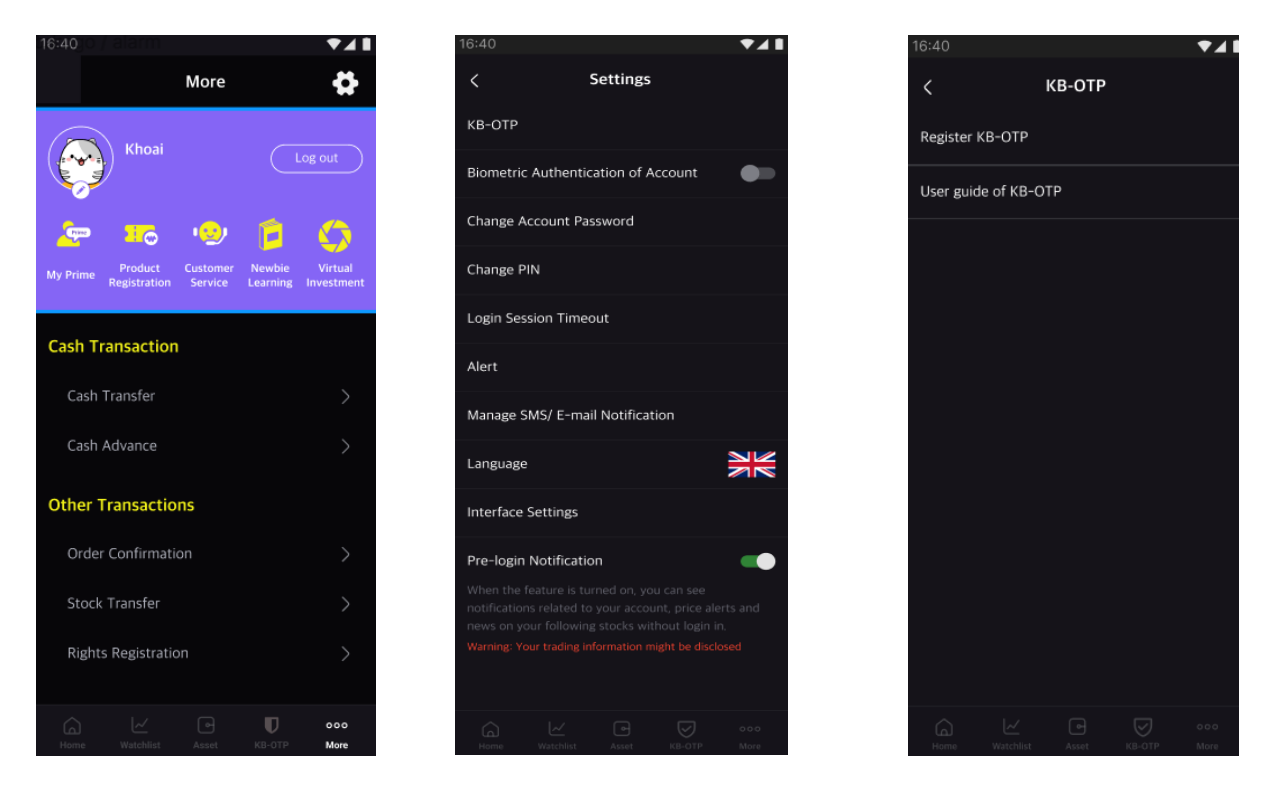

Step 3. Tick on "I have read and agreed with these terms and conditions", press on "Confirm".

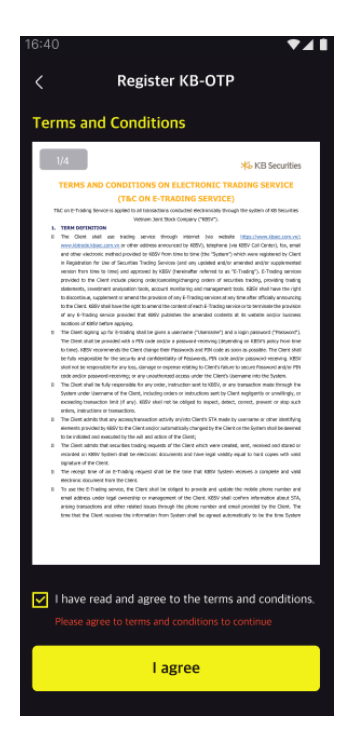

**Step 4.** Select either **"SMS OTP"** or **"Email OTP"**. Enter the OTP sent to your registered Mobile number/Email, press on **"Confirm"**.

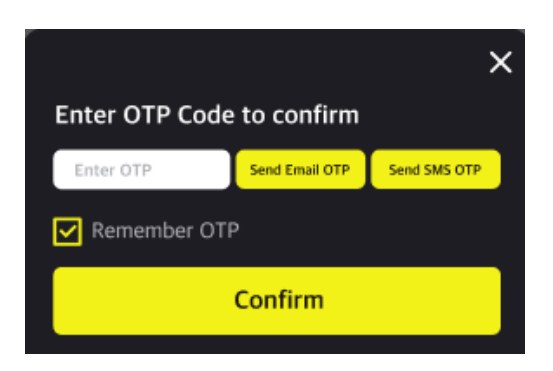

**Step 5.** Setting a 4-digit number as KB-OTP password. Re-type your password to confirm that it has been entered correctly.

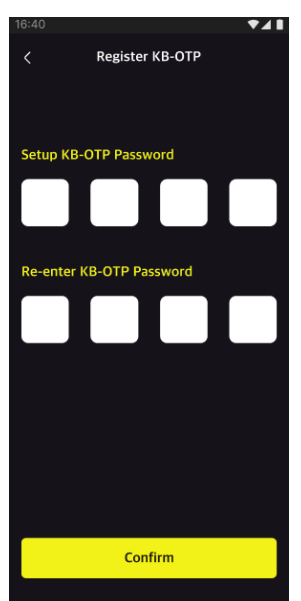

**Step 6.** Enter a "**Nickname**" (optional) and then press on "**Confirm**" (display a success message popup) and press on "**Close**" to complete the registration.

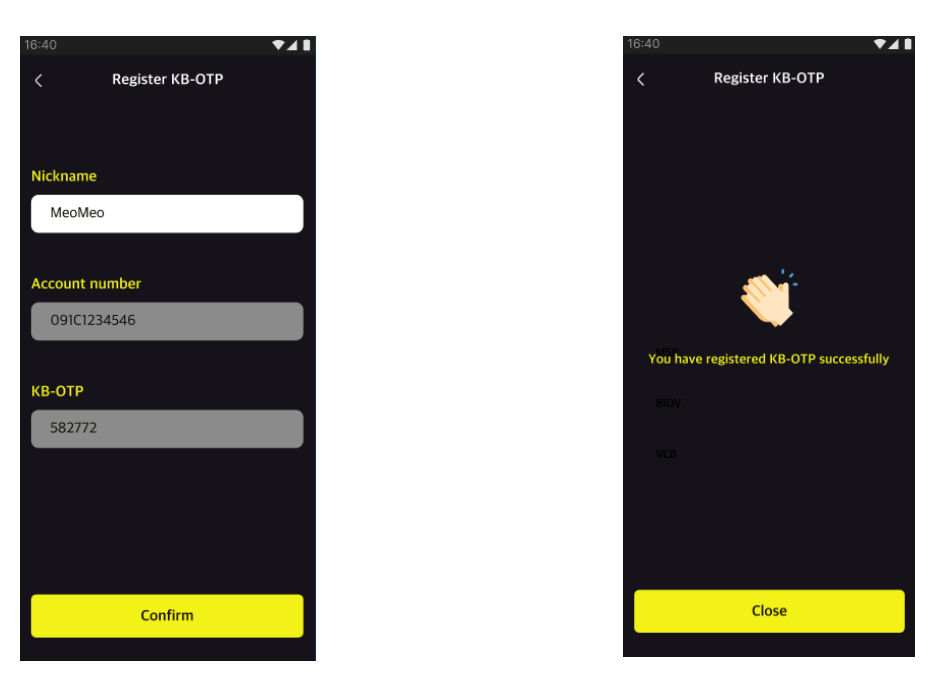

Notes: You can register more than one account on KB-OTP.

#### II. How to get KB-OTP for trading activities

#### 1. On one device

On transaction confirmation screen, press on "Get OTP".

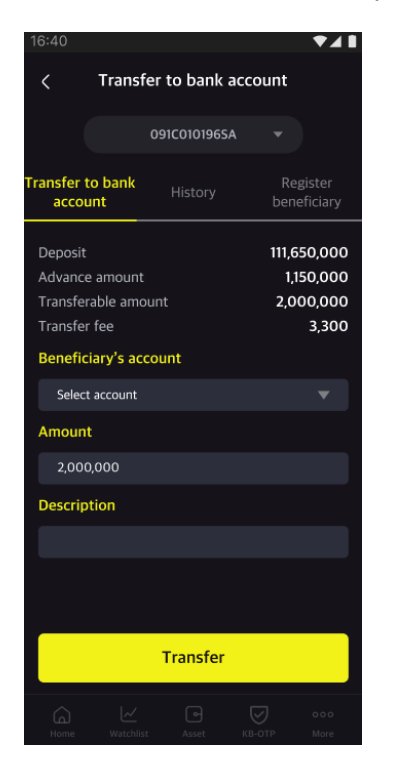

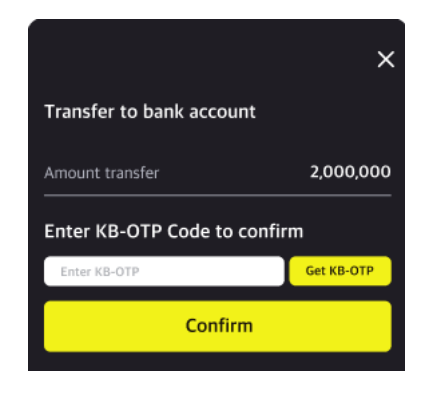

Enter Password/Face ID/Fingerprint to get KB-OTP.

## **₭** KB Securities

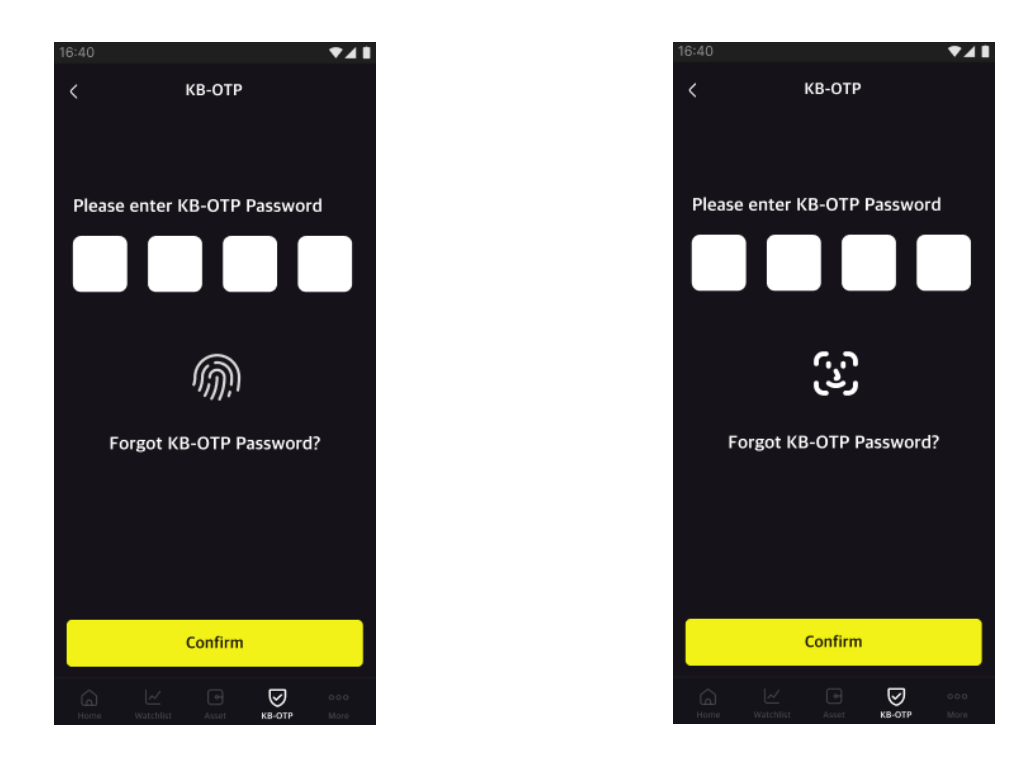

The system will automatically fill in KB-OTP at the transaction confirmation screen, click **"Confirm"** to complete.

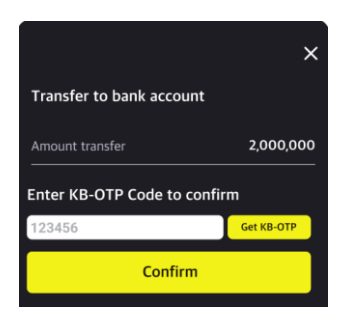

#### 2. On Online channels/Other devices

On the Taskbar (see the picture below), choose "KB-OTP"

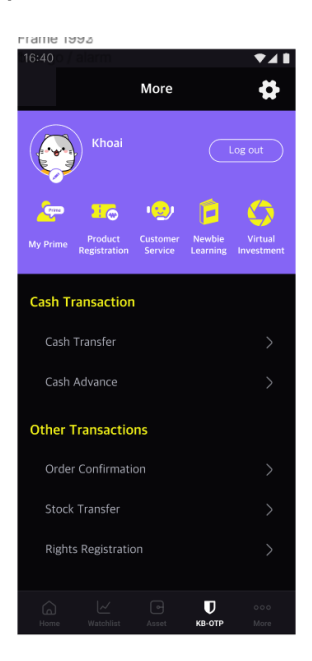

Enter Password/Face ID/Fingerprint to get KB-OTP.

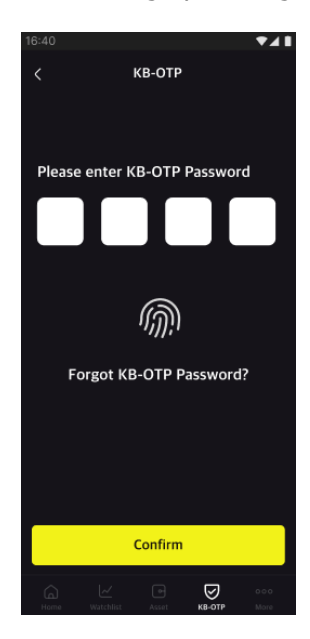

| 16:40                  |             |       | ₹⊿       |
|------------------------|-------------|-------|----------|
|                        | KB-OTP List |       | Ξ        |
| 091C123456 -<br>802005 | - MeoMeo    | 00:30 | ° ×<br>⊘ |
| 091C1235678<br>802023  | - DatPham   | 00:30 | × ×      |
|                        |             |       |          |
|                        |             |       |          |
|                        |             |       |          |
|                        |             |       |          |
|                        |             |       |          |
|                        |             |       |          |

Enter the OTP code that being displayed on your registered device or click **"Copy KB-OTP"** to copy the OTP code to authenticate transactions on other Online channels/devices.

| Trading     | Chart B                            | Cash Transf                                   | er                             | ×  | JoinV <del>-</del>                      | ¢           | ۲       | **            |  |
|-------------|------------------------------------|-----------------------------------------------|--------------------------------|----|-----------------------------------------|-------------|---------|---------------|--|
| PLACE ORDER | Cash Transfer<br>Internal Transfer | Received Sub<br>Account<br>Transaction Amount | 091C008182.MA<br>S6<br>100,000 |    |                                         |             |         |               |  |
| ~           | Cash<br>Advance Amount             | KB-OTP                                        |                                |    | Transferabl                             | e Amount    |         |               |  |
| >           | Sending Account                    | Remember OTP                                  |                                |    | Received Sub Account 091C008182.MA S6 - |             |         |               |  |
| ,           | Note<br>Note For Your Red          | Do you want to transfer?                      |                                |    | Transfer Amount                         |             |         |               |  |
| >           |                                    | Co                                            | onfirm Cance                   | el | Note: Amoun                             | t (Minimum: | 1 VND). | Transfers are |  |
|             | RESET                              | TRANSFER                                      |                                |    |                                         |             |         |               |  |

#### III. KB-OTP management

**1.** Customizing your accounts list:

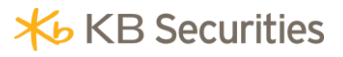

#### On the "KB-OTP list" screen:

- Drag and drop to sort the accounts list.
- Select " I to choose another nickname for the account
- Press on "**Confirm**" to complete.

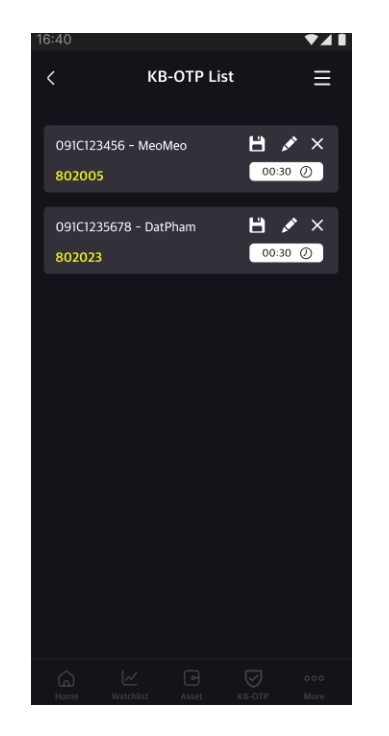

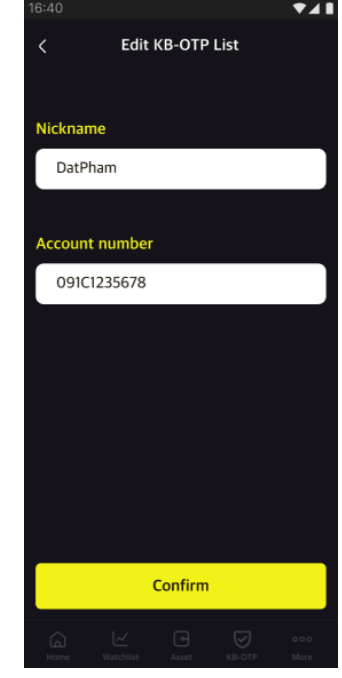

#### 2. Change KB-OTP password

On the KB-OTP list screen, press on "
"
", choose "Change KB-OTP password".

| 16:40      |            |            |          | ▼⊿∎ |
|------------|------------|------------|----------|-----|
| <          | КВ-О       | TP Setti   | ngs      |     |
| Change K   | B-OTP Pas  | sword      |          |     |
| Activate H | KB-OTP Fac | e ID/ Fing | erprint, | •   |
|            |            |            |          |     |
|            |            |            |          |     |

Setting a 4-digit number as your new KB-OTP password, retype it to confirm, and press on **"Confirm".** Your password has been successfully changed.

## **★** KB Securities

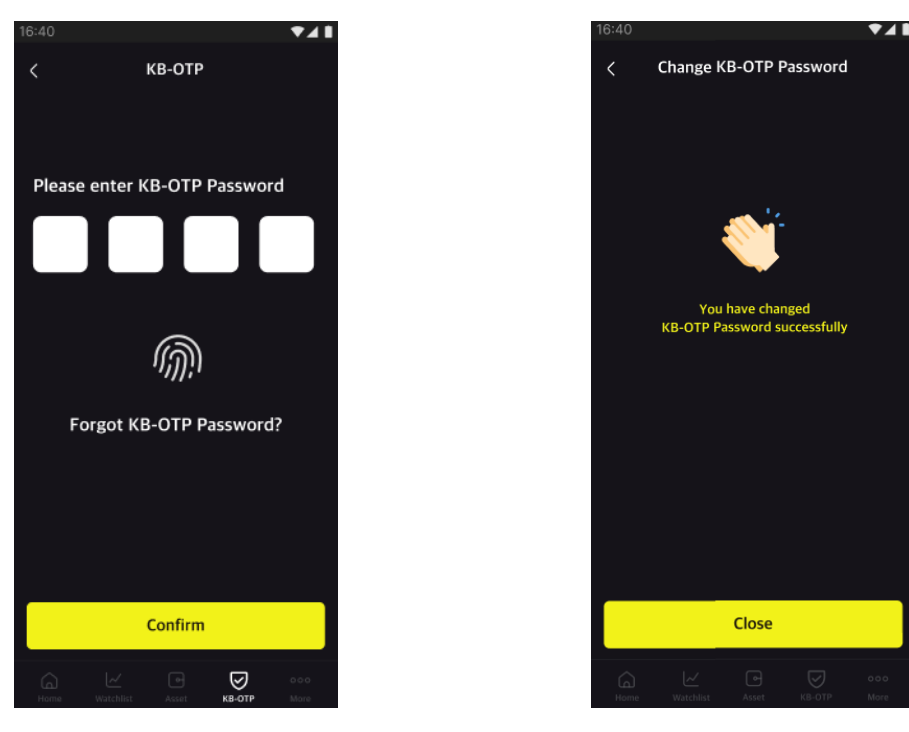

3. Reset password

On the KB-OTP login screen, choose "Forget KB-OTP password"

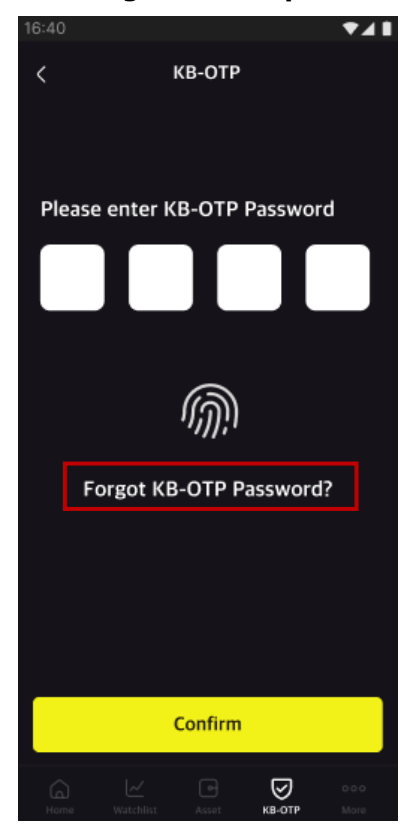

Notes: This feature will delete all registered accounts.

Setting a 4-digit number as your new KB-OTP password, retype it to confirm, and press on **"Confirm"**. Your password has been successfully changed.

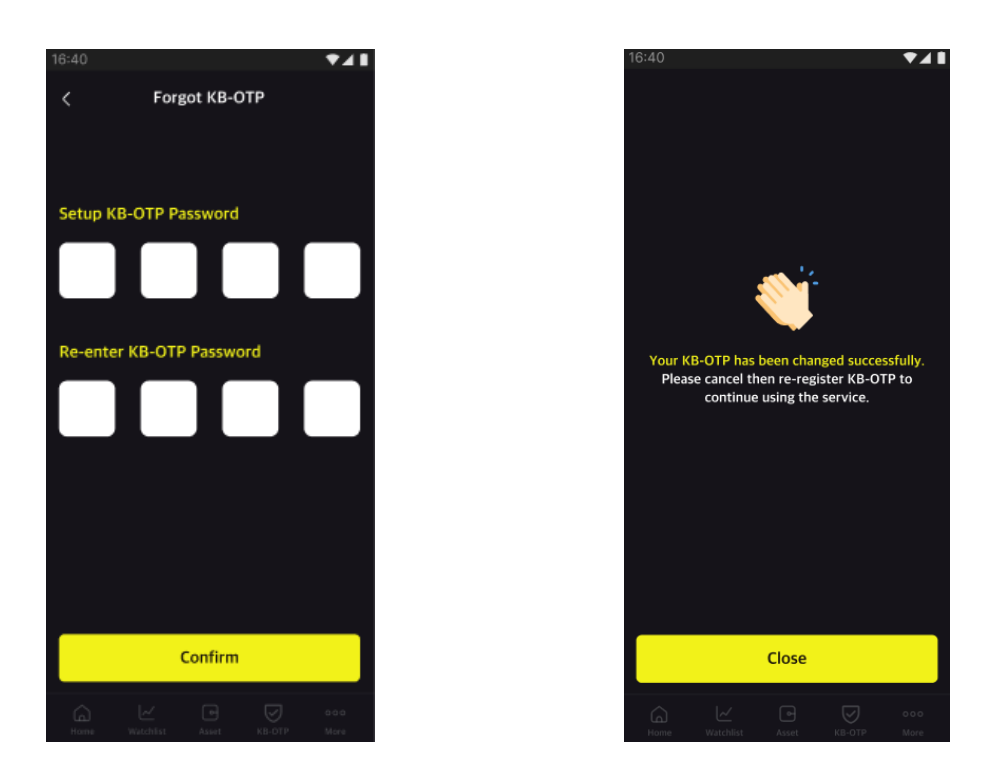

#### 4. Active Fingerprint/Face ID

Replace your KB-OTP password with a biometric security key by setting up Touch ID/Face ID.

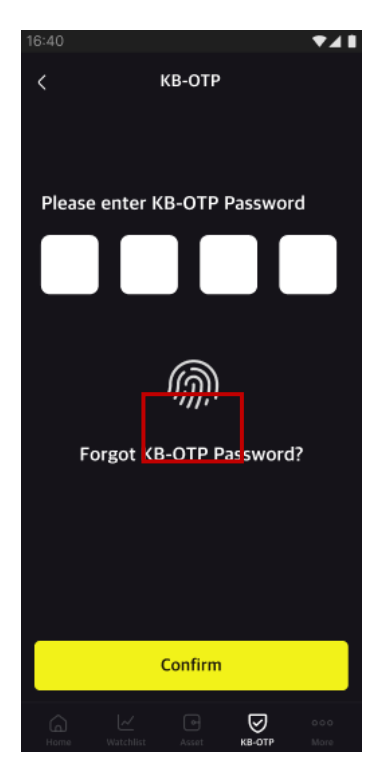

On the **"KB-OTP List"** screen, choose **"**, select "**Activate KB-OTP Face ID/ Fingerprint**"

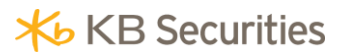

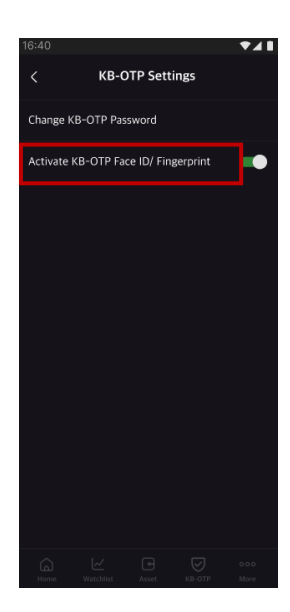

Please scan the Fingerprint/Face to complete the registration.

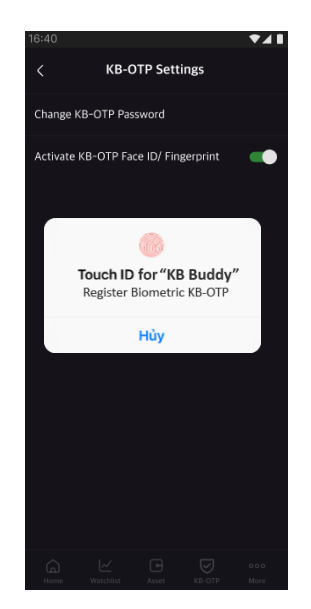

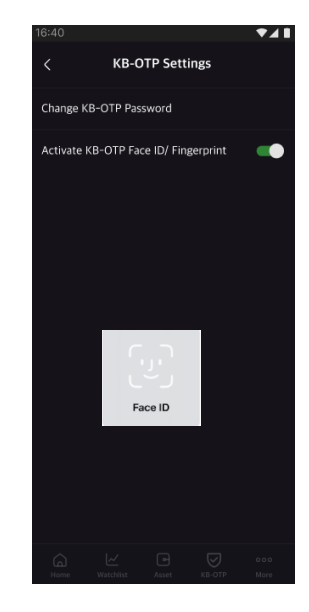

#### **IV. KB-OTP** cancellation

Go to "More", choose "KB-OTP", press on "Cancel KB-OTP"

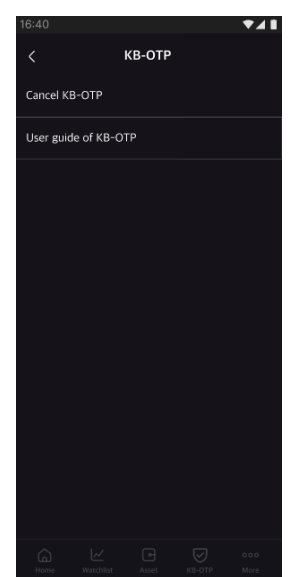

Press on **"Confirm"** to Cancel your registration. Your authentication method will be automatically converted to your last one.

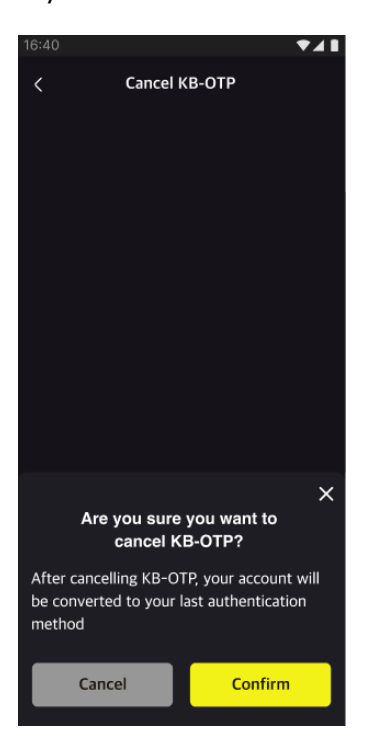

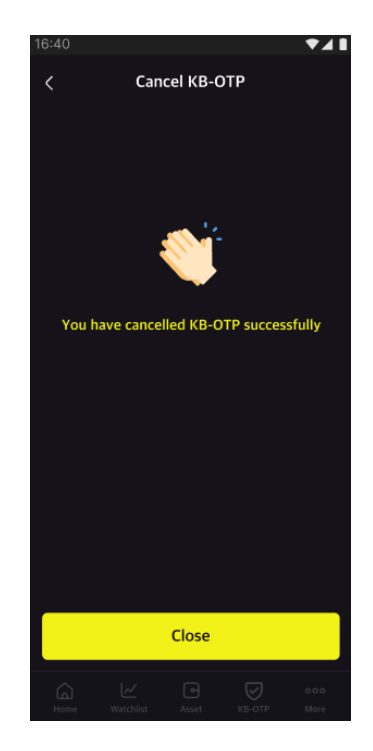